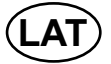

# LCD televizors

## Lietošanas instrukcija

ʻēlo, ʻpʻ dzīvojum

 Pate.
 vies par جي vsu g izstrādājuma

 Jgādi.
 Pilnvērtīg.

 ar .alpošanai reģistrējiet

 sa .aierīci

www.samsung.com/global/register

Modelis\_\_\_\_\_ Sērijas Nr.\_\_\_\_\_

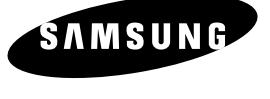

LE40A436

## Saturs

#### TELEVIZORA PIEVIENOŠANA UN SAGATAVOŠANA LIETOŠANAI

| ♦ Detalu saraksts                                            | 4  |
|--------------------------------------------------------------|----|
| ♦ Balsta uzstādīšana                                         | 4  |
| <ul> <li>Sienas turētāja komplekta uzstādīšana</li> </ul>    | 4  |
| <ul> <li>Vadības panelis</li> </ul>                          | 5  |
| Savienojumu panelis                                          | 6  |
| <ul> <li>Tālvadības pults</li> </ul>                         | 9  |
| <ul> <li>Bateriju ievietošana tālvadības pultī</li> </ul>    | 10 |
| <ul> <li>leslēgšana un izslēgšana</li> </ul>                 | 10 |
| <ul> <li>Televizora pārslēgšana gaidīšanas režīmā</li> </ul> | 10 |
| ♦ Izvēļņu aplūkošana                                         | 11 |
| <ul> <li>TOOLS pogas lietošana</li> </ul>                    | 11 |
| <ul> <li>Plug &amp; Play (pieslēdz un atskano)</li> </ul>    | 12 |

#### KANĀLU IESTATĪŠANA

| <ul> <li>Kanālu automātiska saglabāšana</li> </ul>               | 13 |
|------------------------------------------------------------------|----|
| <ul> <li>Kanālu manuāla saglabāšana</li> </ul>                   | 14 |
| <ul> <li>Kanālu pievienošana / noslēgšana</li> </ul>             | 1  |
| <ul> <li>Televizora atmiņā saglabāto kanālu šķirošana</li> </ul> | 16 |
| <ul> <li>Nosaukumu piešķiršana kanāliem</li> </ul>               |    |
| ♦ Kanāla uztveres precīzā noskaņošana                            | 17 |

## ATTĒLA IESTATĪŠANA

| ♦ Attēla standarta mainīšana                                                   | 18  |
|--------------------------------------------------------------------------------|-----|
| ♦ Attēla pielāgošana                                                           | 19  |
| <ul> <li>Detalizētu attēla iestatījumu المنابع بالمعالية في المنابع</li> </ul> | 19  |
| ♦ Attēla iestatījumu atiestatīšan, 'z rupnīcas                                 |     |
| standartiem                                                                    | . 0 |
| ♦ Attēla opciju mainīšana                                                      |     |

#### SKAŅAS IESTATĪŠANA

| ♦ Skaņu funkcijas      | <br> | 3   |
|------------------------|------|-----|
| ♦ Skanas režīma izvēle |      | .24 |

◆ Austinu pieslēgšana......

#### LAIKA IESTATĪŠANA

| ♦ Pašreizējā laika ies <sup>†</sup> | JU. | atte. | ⊿na |  | .ó |  |
|-------------------------------------|-----|-------|-----|--|----|--|
|-------------------------------------|-----|-------|-----|--|----|--|

- ♦ Miega taimera iest śar .....
- ♦ Televizora automā \_slēņ' a un izslēgšana......26

## FUNKCI/

| ♦ Val      | oda     | v7         |                               | 26 |
|------------|---------|------------|-------------------------------|----|
| ♦ Mr       | odije   | 'laid      | enerģijas taupīšanas funkcija | 27 |
| <b>*</b> 1 | ta izve |            |                               | 28 |
| <b>+</b> I | as avo  | ota nosauk | umu rediģēšana                | 29 |

#### DTV (digitālās televīzijas) FUNKCIJAS LIETOŠANA Pārskats par DTV (digitālās TV) izvēlnes sistēmu......30 Kanālu saraksta automātiska atjaunināšana ......32 Kanālu saraksta manuāla atjaunināšana......33 lecienīto kanālu rediģēšana......34 Kanālu saraksta izvēle..... ◆ EPG (Electronic Programme Guide – elektronisk 7 programmas) informācija..... leplānotā saraksta lietošana..... ..... Pēc noklusējama izvēlētās programme .este ano..38 Izvēlnes caurspīdīguma līmeņa pielāg ....39 Bērnu drošības slēdža iestatīšana ......40 ♦ Subtitru iestatīšana......41 erīces ini rijas apli šan ......42 ♦ Signāla infoi. ์ as pā Programm านทุ่กษะนูกล ......43 16 Kopējā ir feisa . <sup>+</sup>tīšana ......44 ♦ CI (Com. Interf: – kopējā interfeisa) izvēlne.....44 ♦ Atientatīša alou. .\_vele (Subti subtitru, Audio vai eleteksta) ..... 45 relete∧ riekšrc as.....

## DATOKA IESTAT

| ∃rsoniskā r' inra   | , grammatūras iestatīšana |
|---------------------|---------------------------|
| (pamatojan uz 🗤 า   | do، ج XP)47               |
| ♦ Attēloš∩ las Žīmi | 47                        |

♦ Televizc iestatīšana ar personisko datoru ......48

## PALA MNET+

24

|   | Kas ir Anynet+?                                | 49 |
|---|------------------------------------------------|----|
|   | Anynet+ ierīču pievienošana                    | 49 |
|   | Anynet+ iestatījumi                            | 50 |
| 4 | Skenēšana un pārslēgšana starp Anynet+ ierīcēm | 51 |
| 4 | Ierakstīšana                                   | 52 |
| 4 | Uztvērēja skaņas klausīšanās                   | 52 |
| 4 | Pārbaudes punkti (pirms sazināšanās ar         |    |
|   | ankones darbnīcu)                              | 53 |

#### PADOMI LIETOŠANAI

| ◆ Teleteksta funkcija                                            | 54 |
|------------------------------------------------------------------|----|
| <ul> <li>Sienas kronšteina regulēšana (var iegādāties</li> </ul> |    |
| atsevišķi) (atkarībā no modeļa)                                  |    |
| ♦ Kensington slēdža lietošana (lieto drošības                    |    |
| nolūkos) (atkarībā no modeļa)                                    | 57 |
| ◆ Televizora piestiprināšana pie sienas                          |    |
| <ul> <li>Traucējumu novēršana: pirms sazināties ar</li> </ul>    |    |
| apkopes darbnīcas speciālistu                                    | 59 |
| ◆ Tehniskie un apkārtējās vides dati                             | 60 |

Simbols

Nospiediet

Piezīme Viena pieskāriena poga

## Attēla opciju mainīšana

- 1. Nospiediet MENU pogu, lai attēlotu izvēlni. Nospiediet ENTER e pogu, lai izvēlētos Picture (attēls).
- 2. Nospiediet ▲ vai ▼ pogu, lai izvēlētos Picture Options (attēla opcijas), pēc tam nospiediet ENTER rogu.
- 3. Izvēlieties nepieciešamo opciju, nospiežot ▲ vai ▼ pogu, pēc tam nospiediet ENTER rogu.
- 4. Kad esat apmierināts ar saviem iestatījumiem, nospiediet ENTER pogu.
- 5. Nospiediet EXIT pogu, lai izietu no izvēlnes.
  - > Datora režīmā varat veikt tikai krāsu toņa un izmēra izmaiņas.
- Colour tone (krāsu tonis): Cool2 (vēss2) / Cool1 (vēss1) / Normal (normāls) / Warm1 (silts1) / Warm2 (silts2)
  - Varat izvēlēties vislabāko krāsu toni savām acīm. Noregulētās vērtības tiek saglabātas atbilstoši iz m attēla režīmam.
  - Warm1 vai Warm2 ir aktivizēts tikai, kao 'ālu, \*īms ir Movie  $\succ$ (filmu).
- Size (izmērs): Auto Wide (autom iska, laterrāns) / 16:9 / Wide 2 ) (plr بر ka tālummaiņa) / Zoom (tālummaiņa) / 4:3 / Just Scan Jk J VE.

Ir iespējams izvēlēties attēla izme. U Ko vislabāk atbilst i

- Auto Wide: automātisk vores lē attēla izmēru z 16 'āla f ıātu. ٠
- 16:9: noregulē attēla izme uz 16:9 · '희la for tu atbis vD vai plat J., Sta Jarraidei.
- Wide Zoom: attēlu palielina vairāk n. •3 fc ātā. ٠
- Zoom: palielina 16:9 formāta attēlu (vei ٠ iederētos rān mērā.
- 4:3: tas ir standarta iestatījums videofilma. arastaı pārraidei
- Just Scan: lietojiet šo funkciju, la pilnībā bez i ka, p tā apgriešanas, kad tiek ievadīti HDMI ntu a. (720p/1080i) vai Component (1 ,0i) + ıāli

> Automātiskā platekrān. kcija. ama tikai TV DTV, \_xt.1, Ext.2, AV un S-Video režīmā.

- Datora režīmā var noregu rai 16:9 un 4:3 režimu. ≻
- labāt katrai 💭 i ie bei, kuru esat savienojis ar televizora ieeju. lestatījumus var ılēt u.
- Var notikt īslai ja a ja patur, sana, kad ar ir ssi statisku attēlu ilgāk par divām stundām.
- > Wide Zoom: ār ₀jie' trānu uz augšu/u, ju, lietojot ▲ vai ▼ pogu, pēc 🗐 izvēles, nospiežot ► vai ·ER ogu.
  - . pogu, izvēlieties Zoor -pie.
    - 👔 🔄 piediet 🛦 vai 🔻 pogu, lai pārvietotu attēlu uz augšu vai uz leju. Pēc 💷 izvēles lietojiet 🛦 vai 🔻 palielinātu vai samazinātu attēla izmēru vertikāli. Jqu.

(skenēšana) izvēles HDMI (1080i) vai Component (1080i) režīmā: nospiežot ◄ vai ► pogu, P٩ st Sr izve. . Lietojiet ▲, ▼, < vai ► pogu, lai pārvietotu attēlu.

Reset (atiestatīšana): nospiediet ◄ vai ► pogu, lai izvēlētos Reset, pēc tam nospiediet ENTER pogu. Varat htīt iestatījumu.

varat izvēlēties šīs opcijas, vienkārši uz tālvadības pults nospiežot JZE (attēla izmēra) pogu.

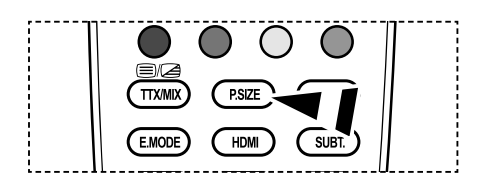

## ΤV ictur Stand -0 Ö : OK E. सि Ente ≜ Move TV

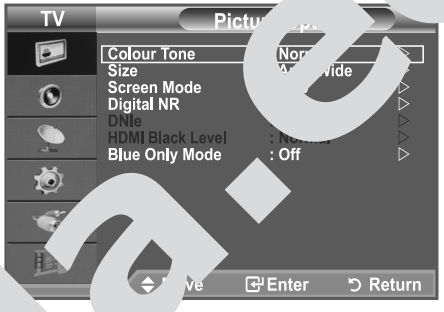

## Televizora automātiska ieslēgšana un izslēgšana

- Nospiediet MENU pogu, lai attēlotu izvēlni. Nospiediet ▲ vai ▼ pogu, lai izvēlētos Setup (iestatīt), pēc tam nospiediet ENTER pogu.
- Nospiediet ▲ vai ▼ pogu, lai izvēlētos Time (laiks), pēc tam nospiediet ENTER ⊕ pogu.
- Nospiediet ▲ vai ▼ pogu, lai izvēlētos Timer 1, Timer 2, Timer 3, pēc tam nospiediet ENTER pogu. Var veikt trīs dažādus taimera iestatījumus.
   >> Vispirms jāiestata pulksteņa laiku.
- Nospiediet ◄ vai ► pogu, lai izvēlētos zemāk esošu konkrētu elementu. Nospiediet ▲ vai ▼ pogu, līdz iegūstat optimālo iestatījumu.
  - On Time (laika rādījums ieslēgts): izvēlieties stundas, minūtes, un
    - On/Off (lai aktivizētu taimeru ar vēlamajiem iestatījumiem, iestatiet uz On).
  - Off Time (laika rādījums izslēgts): izvēlieties stund , minūtes, un On/Off (loi ak' vin taimeru ar vēlemaj' miestrujumiem, iestatu vz u

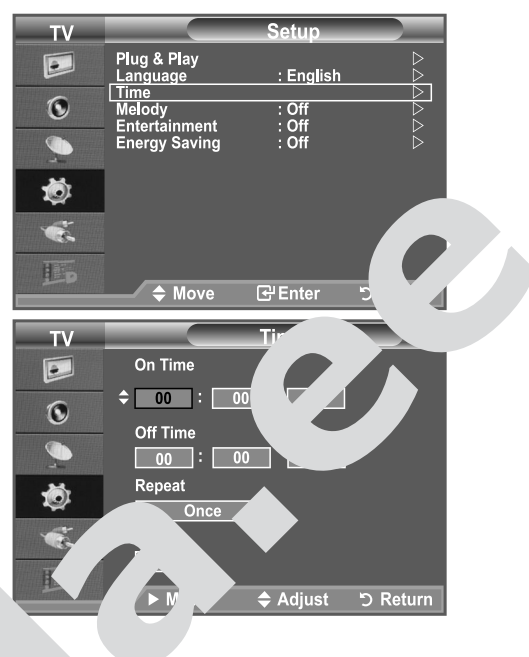

- Repeat (atkārtošana): izvēlieties Once iei, reizi), Everyday (<sup>1</sup> a di, **Mon-Fri** (no pirmdienas līdz piektdienai, **Mor**, **Sat**, no pirmdienas līd. stdiena **Sat-Sun** (sestdien-svētdien).
- Volume (skaļums): izvēlieties piec šano skaļuma līmeni.

Automātiskā barošanas izslēgša is Kad iestatāt taimeru On poziuju ielevizors automātiski igsies, istundu la, peziu, kad taimers televizoru ir ieslēdzis, netie. ospusta neviena vaidas puietais vaida ir iespēja, tikai ieslēgta taimera režīmā un tā aizsargā televizoru no pārk iššana kuru vai usut pārāk ilgijes itta ierīce.

## Valodas izvēle

Kad pirmo reizi sāksiet lie Neviz iur jaizvēlas vilod vidā ekrānā parādīsies izvēlnes u rāde.

- Nospiediet MENU r attēk vēlni. Nospiediet ▲ vai por ai 'zvēletos Setup (i atī\* pēc tam nospiediet ENTER P )
- 2. Nospied' i v, , ai izvēlētos Language (valoda), pēc tam nospir at E' ∠R'⊕ pogu.
- tkān spic ▲ vai ▼ pogu, izvēlieties kādu noteiktu valodu. pspieu. cR⊕ pogu.

**EXIT** pogu, lai izietu no izvēlnes.

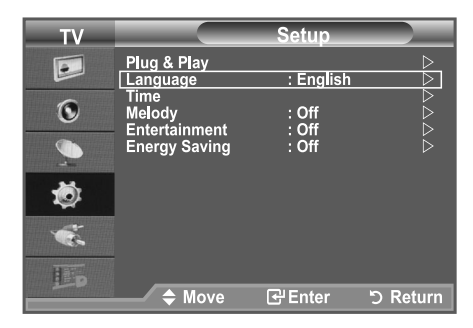

## Subtitru iestatīšana

#### Jūs varat aktivizēt subtitrus un atcelt to aktivizēšanu.

- Nospiediet MENU pogu, lai attēlotu izvēlni. Nospiediet ▲ vai ▼ pogu, lai izvēlētos Digital Menu (digitālā izvēlne) un pēc tam nospiediet ENTER pogu.
- Nospiediet ▲ vai ▼ pogu, lai izvēlētos Setup (iestatīt), pēc tam nospiediet ENTER I pogu.
- Nospiediet ▲ vai ▼ pogu, lai izvēlētos Subtitle (subtitri), pēc tam nospiediet ENTER pogu.
- 4. Nospiežot ▲ vai ▼ pogu, izvēlieties On. Nospiediet ENTER 🕑 pogu.
- 5. Nospiediet EXIT pogu, lai izietu no izvēlnes.
- Varat izvēlēties šīs opcijas, vienkārši uz tālvadības pults nospiežot SUBT. pogu.

## Subtitru režīma iestatīšana

#### Lietojiet šo režīmu, lai iestatītu subtitru režīmu. Mormai iz jēlnē nozin parastus subtitrus, bet Hard of hearing ir sun fri c. škiem ar dzirdes traucējumiem.

- Nospiediet MENU pogu, lai attēlotu izvēņi. Nospiediet ▲ vai ▼ pogu, lai izvēņetos D. `\*al Menu (digitālā izvēlne) un pēc tam nospiediet ENTER⊡r op
- Nospiediet ▲ vai ▼ pogu, lai vēlē Setup (iestatīt), tam nc adiet ENTER Pogu.
- Nospiediet ▲ vai ▼ pogu, lai 'ēlētos S' `title I le (sub. \_ims), un pēc tam nospiediet ENTER ⊕ pogu.
- 4. Nospiediet ▲ vai ▼ pogu, lai izvēlētos Norn. vai Hard of ... 'ing 'lvēkiem ar dzirdes traucēju-miem). Nospiediet ENTER⊡ pogu.
- 5. Nospiediet EXIT pogu, lai izietu nc vélr
- Ja skatāmā programma reatbalst lar of hr ing funkciji a mauski tiek aktivizēta Normal pat, ja ir izvēlēts režīms Hard of hearin.

## 

Skaņu Dolby Digita وغَنَّ مَ jūs arat klausīties v. مَ caur audio uztvērēju, kas piev. ج, izr ،tojot optisko kabeli. Ar galveno skaļruni jūs ' klه ، دهيَّu tikai PCM režīmā. Ja skaņa م ي، ،o galvenā skaļruņa, gan audio uztvērēja, var rasties

skaņas ( als anā )alvenā skaļruņa un audio uztvērēja kodēšanas ātruma a lou d' Sādā gadījumā izmantojiet iekšējā noklusējuma fu siju.

1. popiediet MENU pogu, lai attēlotu izvēlni.

.t ▲ vai ▼ pogu, lai izvēlētos **Digital Menu** (digitālā izvēlne) un ēc tam nospiediet **ENTER** grogu.

- 2. \_spiediet ▲ vai ▼ pogu, lai izvēlētos Setup (iestatīt), pēc tam nospiediet ENTER pogu.
- 3. Nospiediet ▲ vai ▼ pogu, lai izvēlētos Audio Format (audio formāts), un pēc tam nospiediet ENTER ↔ pogu.
- 4. Nospiediet ▲ vai ▼ pogu, lai izvēlētos PCM vai Dolby Digital. Nospiediet ENTER pogu.
- 5. Nospiediet EXIT pogu, lai izietu no izvēlnes.
- > Audio formāts parādās atkarībā no apraides signāla.

Dolby digital skaņa ir pieejama vienīgi tad, kad televizoram ir pieslēgts ārējais skaļrunis, izmantojot optisko kabeli.

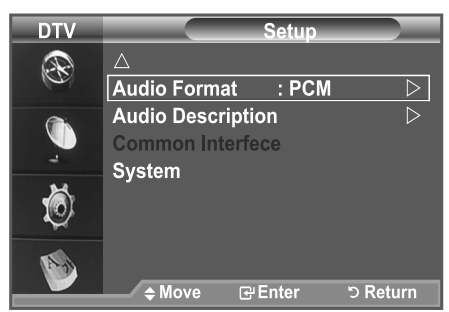

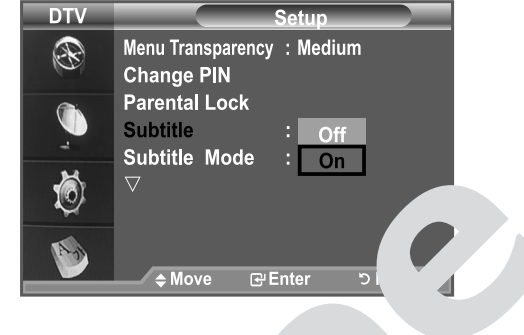

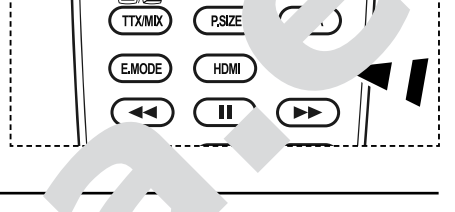

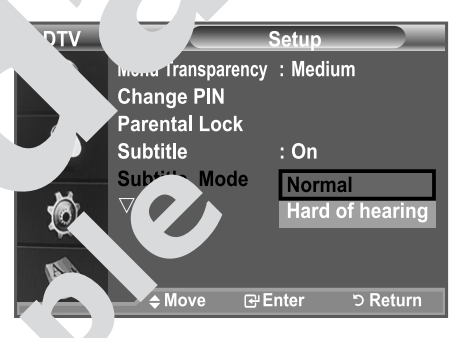

## Kas ir Anynet+?

Anynet+ ir audiovideo tīkla sistēma, kas nodrošina AV interfeisa atvieglotu lietošanu, kontrolējot visas audiovideo savienotās ierīces caur Anynet+ izvēlni, kad ir savienotas Samsung Electronics AV ierīces.

## Anynet+ ierīču pievienošana

Anynet+ sistēma atbalsta tikai tās AV ierīces, kuras ir savstarpēji saderīgas. Pārbaudiet, vai uz AV ierīces ir Anynet+ apzīmējums tai ierīcei, kuru vēlaties pieslēgt televizoram.

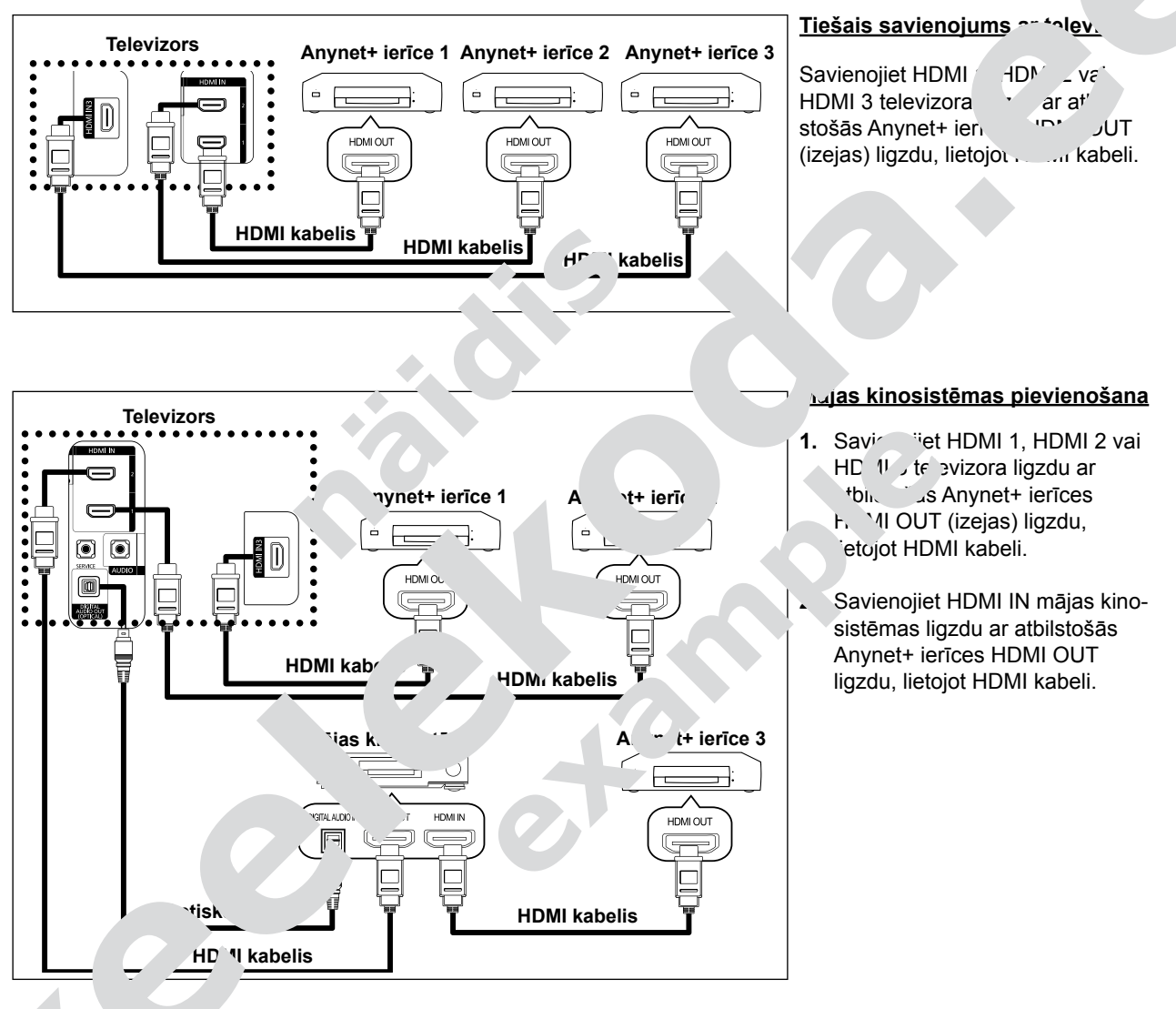

avienc, izora digitālo audio izeju (optisko) ar uztvērēja digitālo audio ieeju tikai ar optisko kabeli.
 evienojiet tikai vienu uztvērēju.

sīties 5.1 kanāla skaņu caur mājas kinosistēmas skaļruņiem. Pretējā gadījumā, varēsiet tikai klausīties ivu kanālu stereo skaņu. Pārliecinieties, ka esat pareizi savienojis mājas kinosistēmas digitālo audio ieeju tisko) ar televizoru, lai klausītos televizora skaņu caur mājas kinosistēmu. Tomēr, jūs nevarēsiet dzirdēt u-ray diska ieraksta skaņu, kura tiek sūtīta uz mājas kinosistēmu caur televizora 5.1 kanālu, jo televizors raida tikai divu kanālu stereo skaņu. Sk. mājas kinosistēmas lietošanas instrukciju.

> Varat pievienot Anynet+ ierīci lietojot HDMI kabeli. Daži HDMI kabeļi var neatbalstīt Anynet+ funkcijas.

> Anynet+ darbosies, ja saderīga ar Anynet+ AV ierīce ir gaidīšanas vai ieslēgtā režīmā.

> Anynet+ kopumā atbalsta līdz 8 AV ierīcēm.